# **Answers: 5.1.4.4 Lab - Data Migration in Windows**

# Introduction

When a new computer is purchased or a new operating system is installed, it is often desirable to migrate a user's data to the new computer or OS. Windows has a built-in tool called **Windows Easy Transfer** that allows you to select files and folders to migrate. These files and folders are written to a file which is used to restore them to the same locations on the new computer or OS.

The Windows Easy Transfer tool cannot be used to migrate from Windows 8.1 to another installation of Windows 8.1, so instructions are not included in this lab. Also, Windows 8.0 has the same steps and screens that are used by Windows 7, but the windows look slightly different, so Windows 8.0 instructions are not included in this lab.

# **Recommended Equipment**

The following equipment is required:

- A computer with Windows 7 installed
- A USB flash drive

# Part 1: Windows 7

### Step 1: Prepare for data migration

- a. Log on to the computer.
- b. Right-click the desktop and choose **New > Folder**.
- c. Type For Transferring and press Enter to name the folder.
- d. Click Start > All Programs > Accessories > Notepad to open Notepad.
- e. Type From older PC in Notepad.
- f. Click File > Save As..
- g. Navigate to **Desktop > For Transferring**.
- h. Type **Data** in the File Name box and press **Enter**.
- i. Click File > Exit.

j. You should now have a file named Data in a folder called For Transferring.

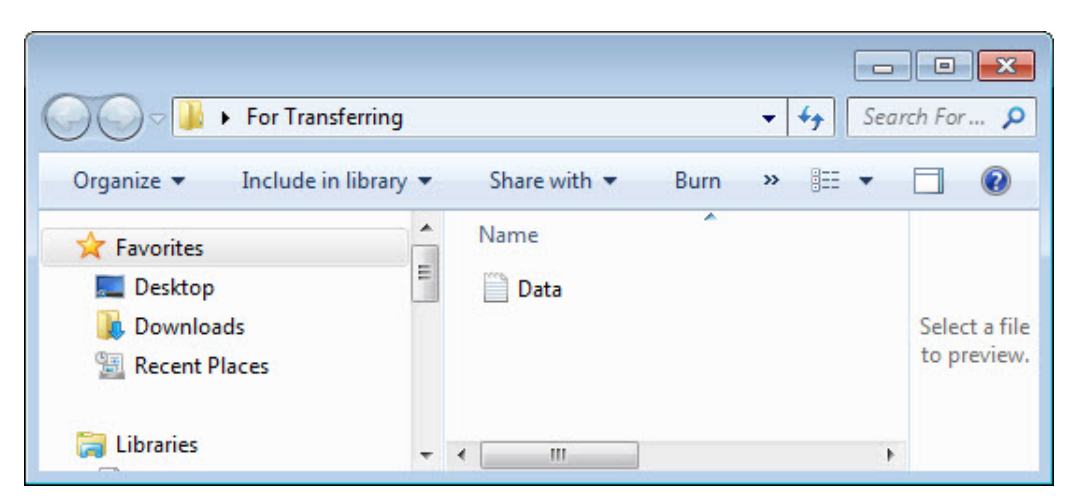

#### Step 2: Prepare the flash drive

- a. Open the For Transferring folder.
- b. Connect the USB flash drive to the computer.
- c. Navigate to Computer and open the USB flash drive.
- d. Create a folder on the USB flash drive and name it Transfer data files.

#### Step 3: Create the Easy Transfer file

a. Click Start > All Programs > Accessories > System Tools > Windows Easy Transfer. The Windows Easy Transfer window opens.

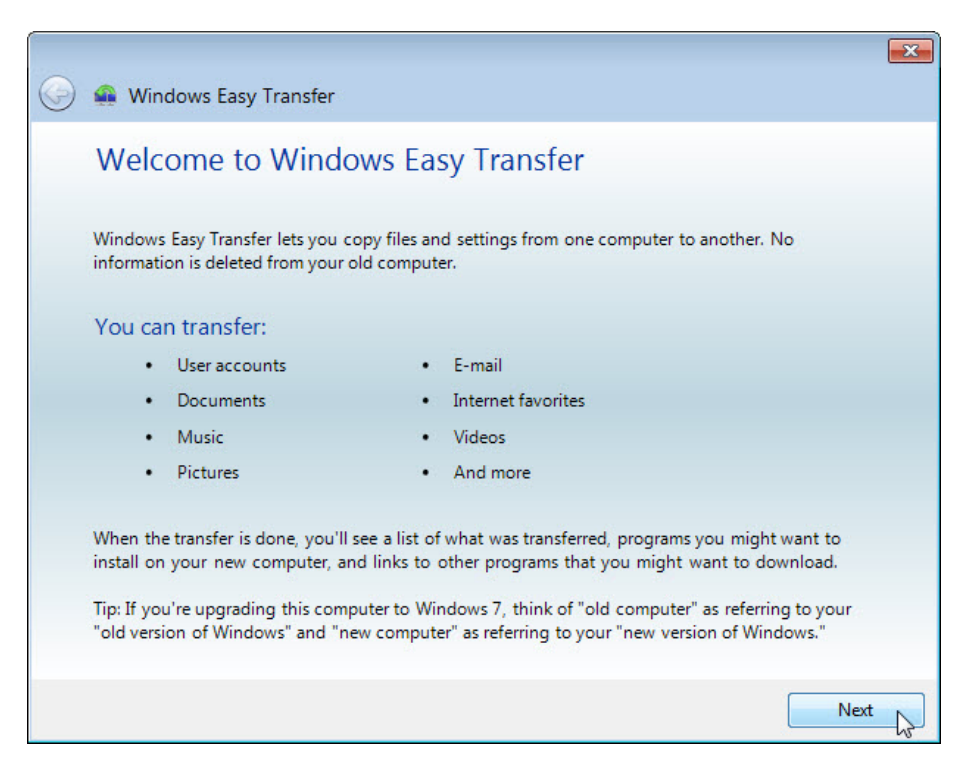

b. Click Next. The What do you want to use to transfer items to your new computer? window opens.

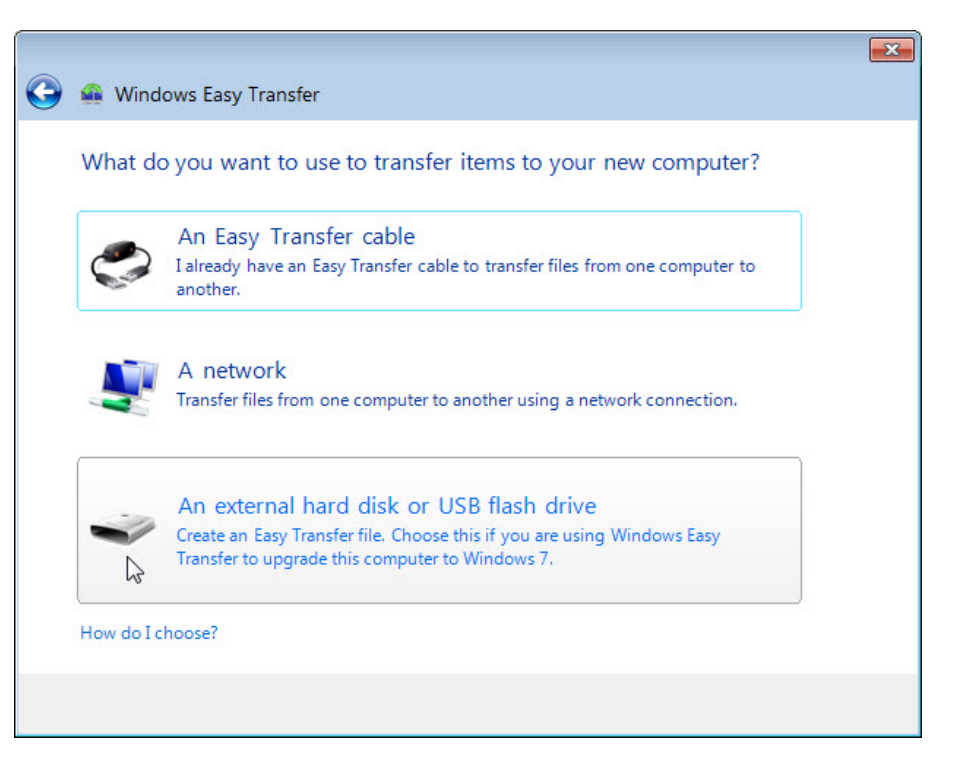

c. Click An external hard disk or USB flash drive. The Which computer are you using now? window opens.

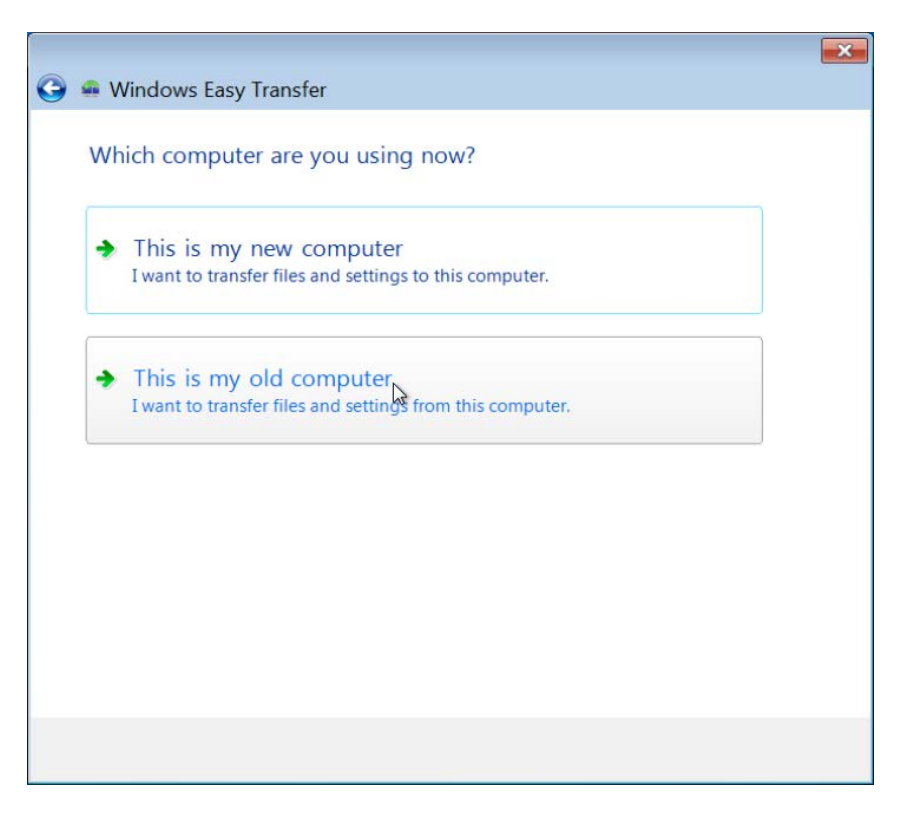

d. Click This is my old computer. The Checking what can be transferred... window opens.

|   |                                  | x |
|---|----------------------------------|---|
| 9 | 🚇 Windows Easy Transfer          |   |
|   | Checking what can be transferred |   |
|   | This may take a few minutes.     |   |
|   | Administrator<br>Scanning        | • |
|   | Scanning                         |   |
|   | Shared Items                     | + |
|   |                                  | _ |
|   |                                  |   |

The Choose what to transfer from this computer window opens.

| 🚱 🤬 Windows Easy Transfer                                                                                 | ×     |
|----------------------------------------------------------------------------------------------------|-------|
| Choose what to transfer from this computer<br>You can transfer files and settings in these user accounts. |       |
| Administrator<br>0 bytes Selected (Default selections)<br>Customize                                       | *<br> |
| O bytes Selected (Default selections)     Customize                                                       |       |
| Easy Transfer file size: 0                                                                                |       |
| Nex                                                                                                    | t     |

e. Uncheck the box next to each account.

f. Click **Customize** for the account to which you are logged in.

|                                                                                                    | 83           |
|----------------------------------------------------------------------------------------------------|--------------|
| 🚱 🛖 Windows Easy Transfer                                                                                           |              |
| Choose what to transfer from this computer<br>You can transfer files and settings in these user accounts.           |              |
| Administrator<br>0 bytes Selected<br>Customize Administrator Documents 0 bytes Music 0 bytes                        |              |
| IT Pictures 0 bytes<br>0 bytes Selected Videos 0 bytes<br>Customize Windows Settings 0 bytes<br>Other Items 0 bytes | H            |
| Shared Items                                                                                                    | •<br>) bytes |
| Ne                                                                                                    | ext          |

g. When the customize window opens, click Advanced.

| cal Disk (C:)                                                                                                    | The following items and | e selected for transfer |             |      |
|----------------------------------------------------------------------------------------------------|-------------------------|-------------------------|-------------|------|
| CISCO_CCNA<br>Curriculum                                                                                                    | Views 🔻                 |                         |             |      |
| inetpub                                                                                                    | Name                    | Туре                    | Date Modifi | Size |
| MangoRTMTK_Advanced<br>MangoRTMTK_Basic<br>PerfLogs<br>Program Files<br>Sandbox<br>Users<br>Administrator<br>android<br>android<br>andr | Data                    | Text Docu               | 9/17/2012 1 | 14   |
| Druce Draiset                                                                                                    |                         |                         |             |      |

h. Navigate to the **For Transferring** folder that is on the desktop. This will be the location where files are transferred from.

i. Select the **Data** file and click **Save**. The **Choose what to transfer from this computer** window opens.

|   |                       |                                                                         |                          | ×    |
|---|-----------------------|-------------------------------------------------------------------------|--------------------------|------|
| G | 🙀 Windows Eas         | y Transfer                                                              |                          |      |
|   | Choose what t         | o transfer from this computer                                           |                          |      |
|   | You can transfer file | s and settings in these user accounts.                                  |                          |      |
|   |                       | Administrator<br>14 bytes Selected (Customized selections)<br>Customize |                          |      |
|   | -                     | IT<br>0 bytes Selected (Default selections)<br>Customize                |                          | Ш    |
|   |                       | Shared Items                                                            | Easy Transfer file size: |      |
|   |                       |                                                                         |                          | Next |

What is the size of the file being transferred?

j. Click Next. The Save your files and settings for transfer window opens.

|                                                                                                    | 2   |
|----------------------------------------------------------------------------------------------------|-----|
| 🗿 🤬 Windows Easy Transfer                                                                                                    |     |
| Save your files and settings for transfer                                                                                                    |     |
| Your files and settings will be saved in an Easy Transfer file. You can enter a password to protect this file. Remember your password because you will need to enter it on your new computer. |     |
| If you don't want to use a password, leave the password box blank and click Save.                                                                                                    |     |
|                                                                                                    |     |
| Password:                                                                                                    |     |
| Confirm Password:                                                                                                    |     |
|                                                                                                    |     |
|                                                                                                    |     |
|                                                                                                    |     |
|                                                                                                    |     |
| Save                                                                                                    | • • |

Because you are transferring the files back to the same computer, a password is not required.

k. Click Save.

| 🚇 Save your Easy Tran                                                                                                    | sfer fil | e               |                                        |                  |      |                   |                 | ×        |
|----------------------------------------------------------------------------------------------------|----------|-----------------|----------------------------------------|------------------|------|-------------------|-----------------|----------|
|                                                                                                    | IGSTO    | N urDrive (E:)  | <ul> <li>Transfer data file</li> </ul> | s 🔻              | 49   | Search Tran       | sfer data files | ٩        |
| Organize 🔻 Nev                                                                                                    | v folde  | er              |                                        |                  |      |                   |                 | 0        |
| □       Libraries         □       Documents         □       Music         □       Pictures         □       Subversion         ■       Videos         □       Computer         ▲       Local Disk (C:)         ■       KINGSTON urf | E        | Name            |                                        | lo items match y | Date | modified<br>arch. | Туре            |          |
| • · · ·                                                                                                    | -        | •               |                                        | III              |      |                   |                 | Þ        |
| File name:                                                                                                    | Wind     | ows Easy Transf | fer - Items from old                   | computer         |      |                   |                 | -        |
| Save as type:                                                                                                    | Easy T   | ransfer File    |                                        |                  |      |                   |                 | -        |
| Hide Folders                                                                                                    |          |                 |                                        |                  |      | Save              | Cance           | <b>I</b> |

I. Locate the folder called **Transfer data files** on the USB flash drive and click **Save**. The **These files and settings have been saved for your transfer** window opens.

| 9 | 🙀 Windows Easy Transfer                                    | <b>X</b>      |
|---|------------------------------------------------------------|---------------|
|   | These files and settings have been saved for your transfer |               |
|   | Administrator<br>Save complete                             | •             |
|   | IT<br>Not selected for save                                |               |
|   | Shared Items<br>Easy Transfer file size:                   | ₹<br>14 bytes |
|   |                                                            | Next          |

m. Click Next. The Your transfer file is complete window opens.

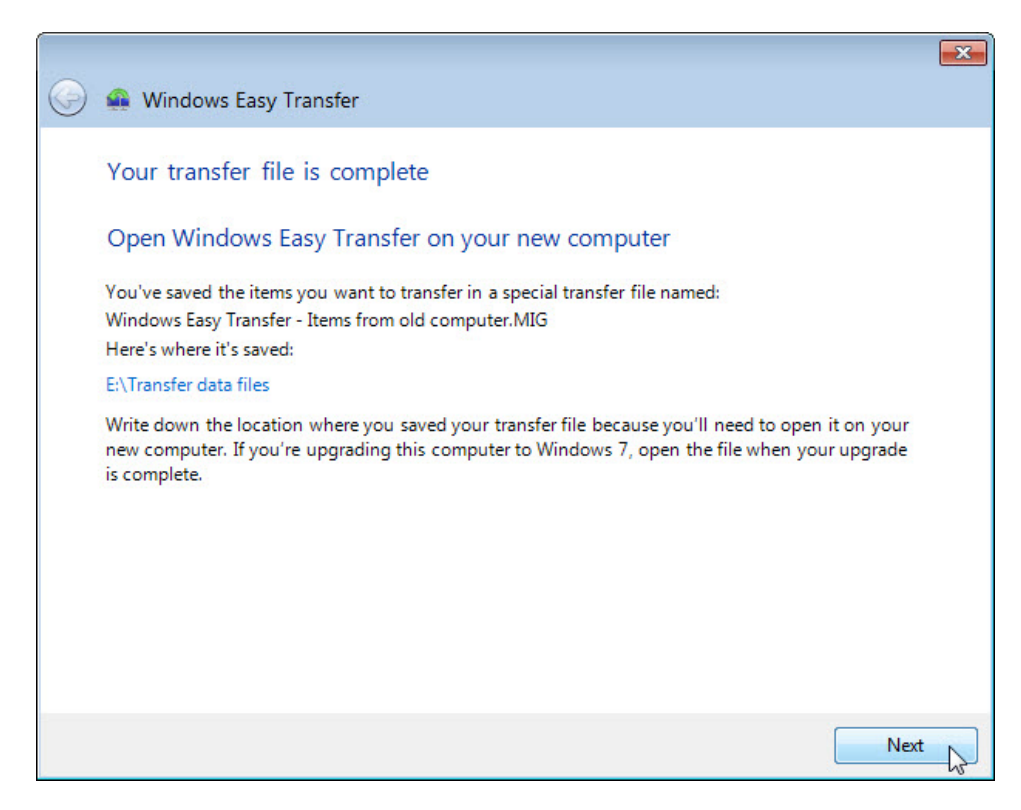

n. Click Next. The Windows Easy Transfer is complete on this computer window opens.

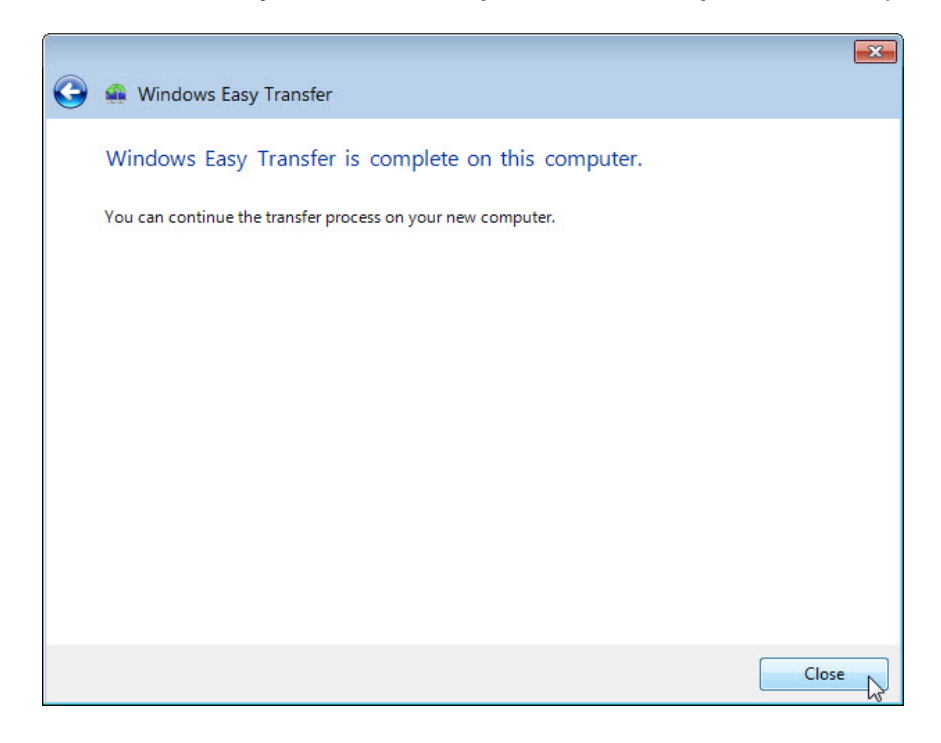

o. Click Close.

#### Step 4: Delete the original data

- a. Locate and delete the Data file in the For Transferring folder that is located on the desktop.
- b. Right-click the **Recycle Bin > Empty Recycle Bin**.

#### Step 5: Receive the transfer file

a. Click Start > All Programs > Accessories > System Tools > Windows Easy Transfer. The Welcome to Windows Easy Transfer window opens.

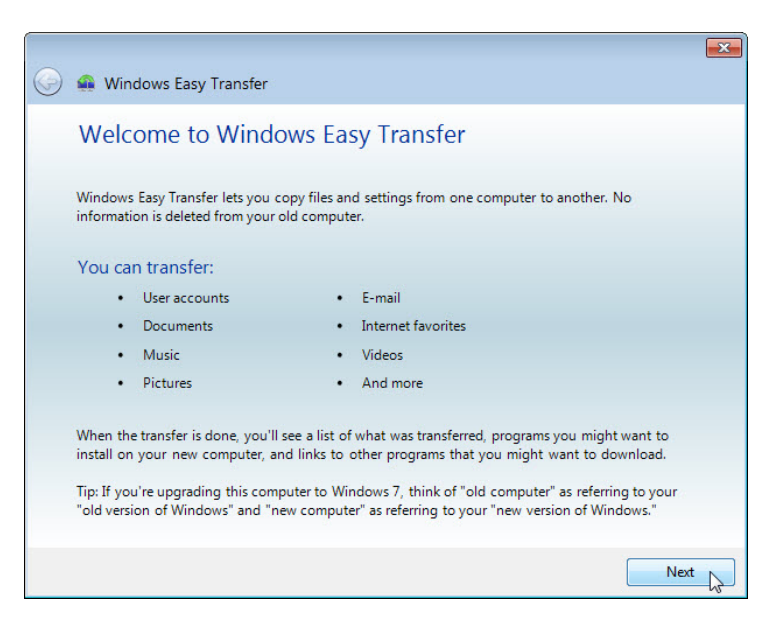

b. Click Next. The What do you want to use to transfer items to your new computer? window opens.

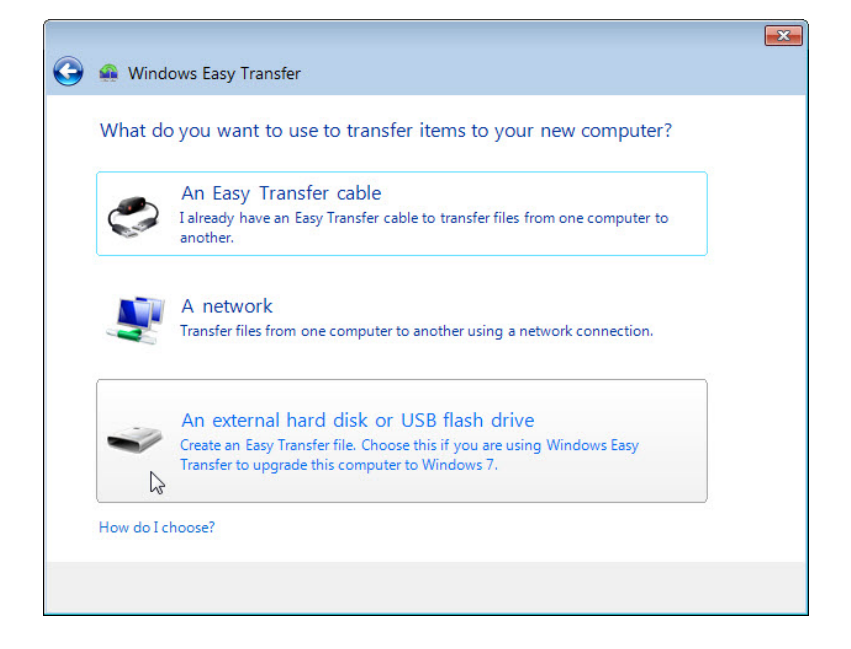

c. Select An external hard disk or USB flash drive. The Which computer are you using now? window opens.

|   |                                                                                                    | × |
|---|----------------------------------------------------------------------------------------------------|---|
| 0 | 🚇 Windows Easy Transfer                                                                                      |   |
|   | Which computer are you using now?                                                                            |   |
|   | <ul> <li>This is my new computer</li> <li>I want to transfer files and settings to this computer.</li> </ul> |   |
|   | This is my old computer<br>I want to transfer files and settings from this computer.                         |   |
|   |                                                                                                    |   |
|   |                                                                                                    |   |

d. Select This is my new computer. The Has Windows Easy Transfer already saved your files from your old computer to an external hard disk or USB flash drive? window opens.

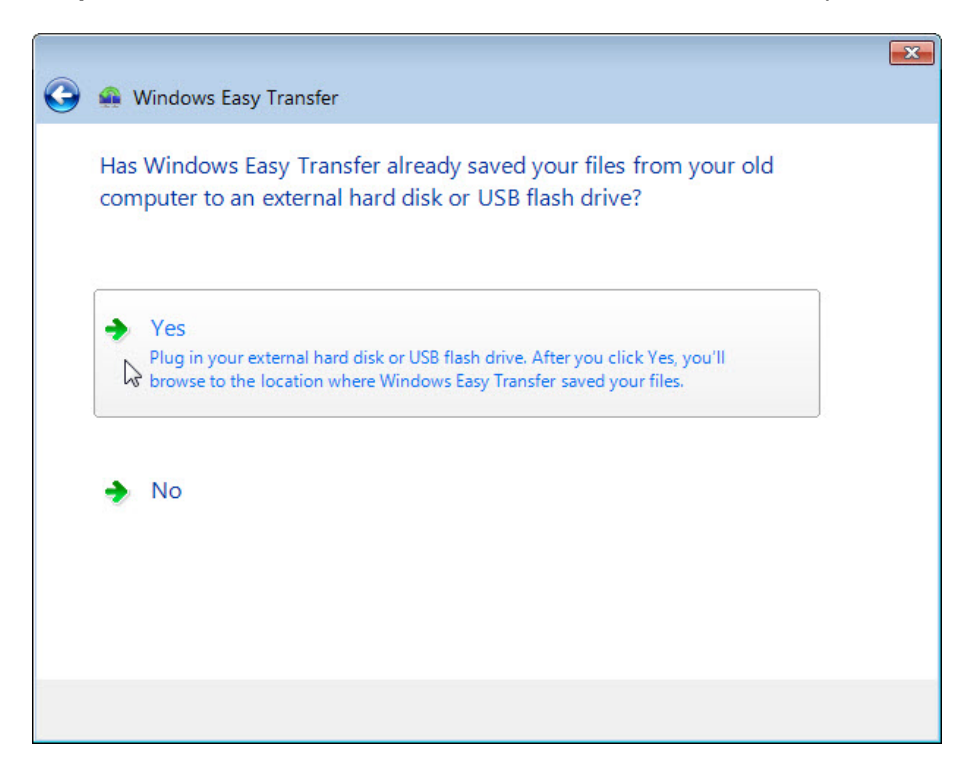

e. Click Yes.

| Organize 🔻 New                      | folder |                                          |      |                | = (               |
|-------------------------------------|--------|------------------------------------------|------|----------------|-------------------|
| \rm Downloads                       | *      | Name                                     | Date | modified       | Туре              |
| 🔛 Recent Places                     |        | 🙀 Windows Easy Transfer - Items from old | 9/17 | /2012 10:58 AM | Easy Transfer fil |
| Documents Music Pictures Subversion | Ш      |                                          |      |                |                   |
| Computer Computer KINGSTON urDi     | riv    |                                          |      |                |                   |

- f. Locate and open the Transfer data files folder on the USB flash drive.
- g. Select the **Windows Easy Transfer** file, and then click **Open**. The **Choose what to transfer to this computer** window opens.

|            |                                                                                                    | x           |
|------------|----------------------------------------------------------------------------------------------------|-------------|
| $\bigcirc$ | 🔐 Windows Easy Transfer                                                                                                    |             |
|            | Choose what to transfer to this computer<br>You can transfer files and settings in these user accounts from your old computer. To choose how<br>you want the user accounts on your old computer to get transferred to user accounts on your<br>new computer, click Advanced options. |             |
|            | Administrator<br>14 bytes Selected (Default selections)<br>Customize                                                                                                    | *           |
|            | Easy Transfer file size: 14 b<br>Advanced Opti                                                                                                    | ytes<br>ons |
|            | Transfe                                                                                                    | er 💦        |

h. Click Transfer. The Transfer items to this computer window opens.

|   |                                                          | × |
|---|----------------------------------------------------------|---|
| 9 | 🔬 Windows Easy Transfer                                  |   |
|   | Transferring items to this computer                      |   |
|   | Do not use this computer until the transfer is complete. |   |
|   |                                                          |   |
|   | Administrator<br>Transferring 14 bytes                   | * |
|   | Easy Transfer file size:                                 |   |
|   | •                                                        |   |
|   |                                                          |   |

The Your transfer is complete window opens.

|            |                                                                                                    | × |
|------------|----------------------------------------------------------------------------------------------------|---|
| $\bigcirc$ | 🚇 Windows Easy Transfer                                                                                                    |   |
|            | Your transfer is complete                                                                                                    |   |
|            | Use these Windows Easy Transfer Reports to help you see what was transferred and to see what<br>programs you might want to install on your new computer. |   |
|            | To see this information later, click the Start button and search for Windows Easy Transfer Reports.                                                      |   |
|            |                                                                                                    |   |
|            | See what was transferred                                                                                                    |   |
|            |                                                                                                    |   |
|            | See a list of programs you might want to install on your new computer                                                                                    |   |
|            | Close                                                                                                    |   |

i. Click See what was transferred.

j. Click **Details** below **1 document**.

| Transfer report | Program report            |   |
|-----------------|---------------------------|---|
| The fellowin    | items from a successfully | * |
|                 | er account                |   |
| Deta            | ls                        |   |
| S-7-2           |                           |   |
| 1 do            | cument                    |   |
| Jeta            | 1 <u>s</u>                |   |
| L               | Γ                         |   |
|                 |                           |   |
|                 |                           |   |
|                 |                           |   |
|                 |                           |   |
|                 |                           |   |
|                 |                           |   |
|                 |                           |   |

The Documents successfully transferred window opens.

| De | etail View   |                                                 |                                                 |
|----|--------------|-------------------------------------------------|-------------------------------------------------|
| 1  | Documents su | uccessfully transferred                         | Ċ                                               |
| (  | Save Report  |                                                 |                                                 |
|    | File Name    | Location on old PC                              | Location on this PC                             |
|    | Data.txt     | C:\Users\Administrator\Desktop\For Transferring | C:\Users\Administrator\Desktop\For Transferring |
|    | •            |                                                 | 4                                               |
|    |              |                                                 |                                                 |

What do you notice about the location of the Data file?

- k. Close the Detail View window.
- I. Close the Windows Easy Transfer Reports window.

|            |                                                                                                    | ×    |
|------------|----------------------------------------------------------------------------------------------------|------|
| $\bigcirc$ | 🚇 Windows Easy Transfer                                                                                                    |      |
|            | Your transfer is complete<br>Use these Windows Easy Transfer Reports to help you see what was transferred and to see what<br>programs you might want to install on your new computer.<br>To see this information later, click the Start button and search for Windows Easy Transfer Reports. |      |
|            | ◆ See what was transferred                                                                                                    |      |
|            | See a list of programs you might want to install on your new computer                                                                                                    |      |
|            | Clos                                                                                                    | se 🎧 |

m. When the Window Easy Transfer window opens click Close.

#### Step 6: Verify the Transfer

a. Navigate to and open the **For Transferring** folder located on the desktop. Notice the **Data** file has been transferred.

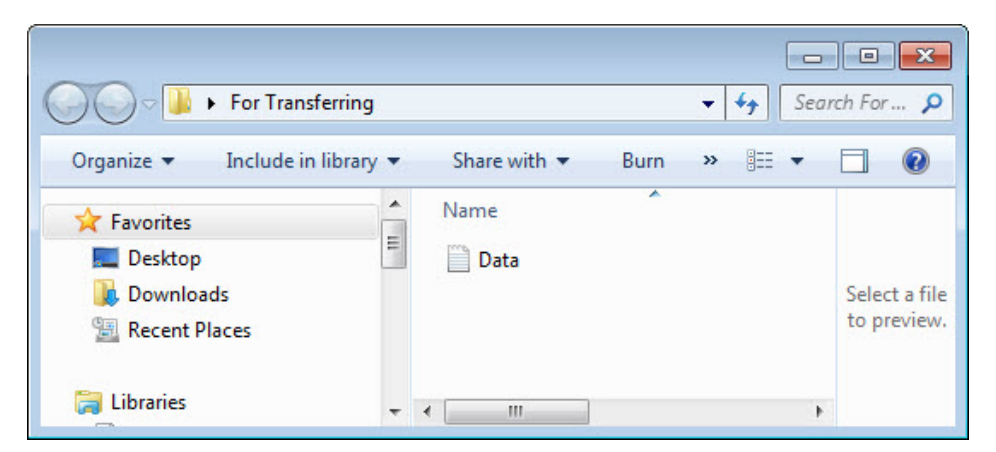

b. If advised by the instructor, delete all folders and files created on the desktop and USB flash drive during this lab.

# Part 2: Windows Vista

#### Step 1: Prepare for data migration

- a. Log on to the computer.
- b. Right-click the desktop and choose **New > Folder**.
- c. Type For Transferring and press Enter to name the folder.
- d. Click Start > All Programs > Accessories > Notepad to open Notepad.
- e. Type From older PC in Notepad.
- f. Click File > Save As..
- g. Navigate to **Desktop > For Transferring**.
- h. Type **Data** in the File Name box and press **Enter**.
- i. Click File > Exit.
- j. You should now have a file named **Data** in a folder called **For Transferring**.

| 🄄 Organize 👻   | III Vie | ws 🔻 🙆 Bu | Im  | ? |
|----------------|---------|-----------|-----|---|
| Favorite Links |         | Name      | ^   | C |
| More »         |         | Data 📋    |     | 9 |
| Folders        | ^       | •         | III | ŀ |

#### Step 2: Prepare the flash drive

- a. Connect the USB flash drive to the computer
- b. Open the For Transferring folder.
- c. Navigate to Computer and open the USB flash drive
- d. Create a folder on the USB flash drive and name it Transfer data files.

#### Step 3: Create the Easy Transfer file

a. Click Start > All Programs > Accessories > System Tools > Windows Easy Transfer. The Windows Easy Transfer window opens.

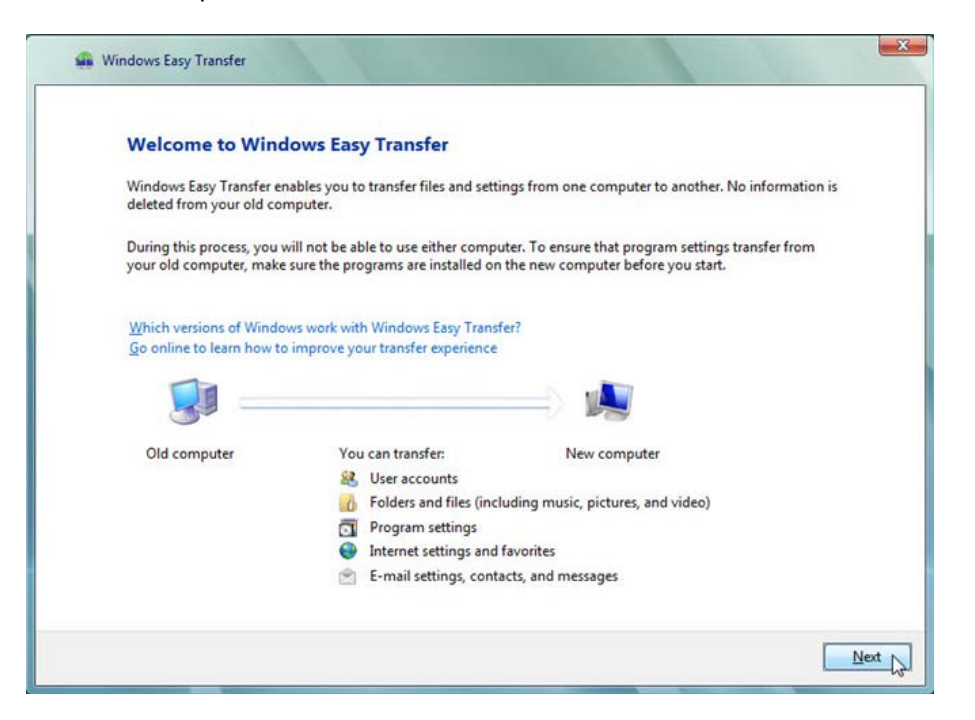

b. Click Next. The Do you want to start a new transfer or continue one in progress? window opens.

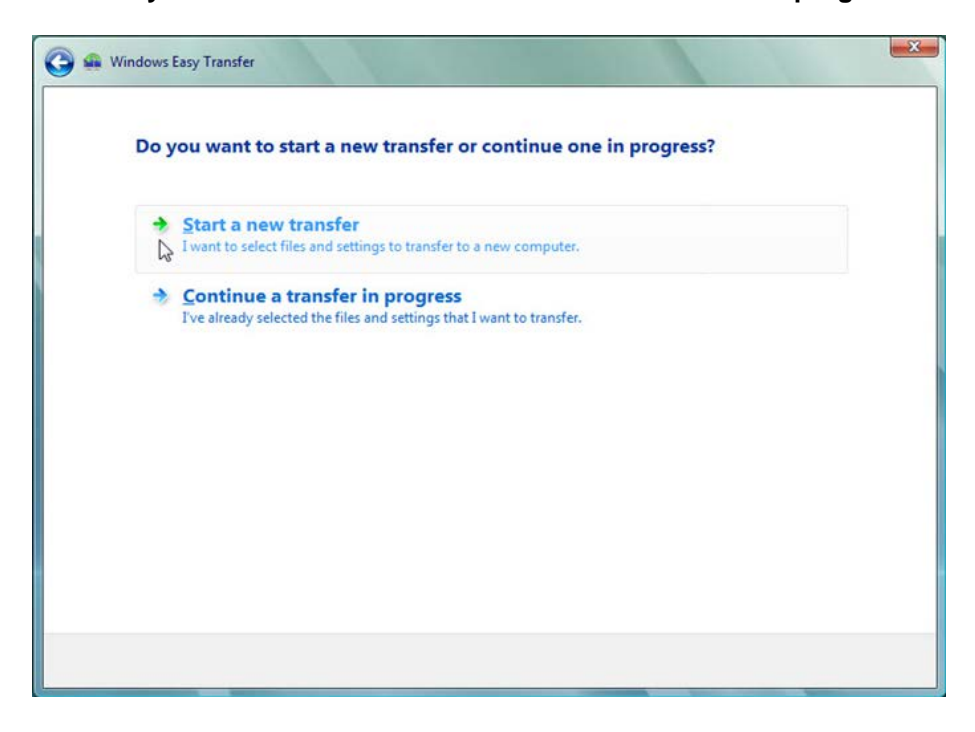

c. Click Start a new transfer. The Which computer are you using now? window opens.

| 🙀 Windows Easy | Transfer                                                                                        |
|----------------|-------------------------------------------------------------------------------------------------|
|                |                                                                                                 |
| Which          | computer are you using now?                                                                     |
|                | My new computer<br>I want to transfer files and settings from my old computer to this computer. |
|                | My old computer<br>I want to transfer files and settings from this computer to a new computer,  |
|                | ş                                                                                               |
|                |                                                                                                 |
|                |                                                                                                 |
|                |                                                                                                 |
|                |                                                                                                 |
|                |                                                                                                 |
|                |                                                                                                 |
|                |                                                                                                 |

d. Click **My old computer**. The **Choose how to transfer files and settings to your new computer** window opens.

| Mindows E      | asy Transfer                                                                                                    |
|----------------|----------------------------------------------------------------------------------------------------|
| Choo           | se how to transfer files and settings to your new computer                                                                                   |
| ٢              | Use an Easy Transfer Cable (recommended)<br>Make sure that you can plug the cable into both computers at the same time.                      |
|                | Transfer directly, using a network connection<br>Both computers must be connected to the same network.                                       |
|                | Use a <u>CD</u> , DVD, or other removable media<br>You can use a USB flash drive, external hard disk, or a writable or rewritable CD or DVD. |
| <u>H</u> elp n | e decide                                                                                                    |
|                |                                                                                                    |
|                |                                                                                                    |
|                |                                                                                                    |
|                |                                                                                                    |

e. Click Use a CD, DVD, or other removable media. The Choose how to transfer files and program settings window opens.

| Choose how to transfer files and program settings           |  |
|-------------------------------------------------------------|--|
| Make sure your choice works on both computers.              |  |
| CD or DVD                                                   |  |
| Use a blank, writable (CD-R, CD-RW, DVD-R, or DVD-RW) disc. |  |
| USB flash drive                                             |  |
| To use a USB flash drive, plug it in now.                   |  |
| External hard disk or to a network location                 |  |
| Choose a location that both computers can access.           |  |
|                                                             |  |
|                                                             |  |
|                                                             |  |
|                                                             |  |
|                                                             |  |

f. Click **USB flash drive**. The **Plug in an empty USB flash drive** window opens. Because you are transferring the files back to the same computer, a password is not required.

| Plug in                               | an empty USB flash drive                                                                                                    |
|---------------------------------------|----------------------------------------------------------------------------------------------------|
|                                       |                                                                                                    |
| If you don<br>prompted<br>transfer is | 't have another USB flash drive, connect the drive that you're using to your new computer. When<br>run Windows Easy Transfer and copy the first set of files and settings to your new computer. When the<br>complete, reconnect the empty USB flash drive to this computer to continue. |
| -                                     | Click the drive you want to use:                                                                                                    |
| -                                     | E\ •                                                                                                    |
|                                       | To help protect your files and settings during the transfer process, you can create a password for the<br>location where the files are stored. Make sure that you write down or save the password because<br>you'll need to use it on the other computer.                               |
|                                       | Confirm password:                                                                                                    |
|                                       |                                                                                                    |
|                                       |                                                                                                    |

g. Click Next. The What do you want to transfer to your new computer? window opens.

| What do you w        | vant to transfer to you              | r new computer?           | our new computer  |  |
|----------------------|--------------------------------------|---------------------------|-------------------|--|
| Arter you choose and | option, you can choose now to        | save the information on y | our new computer. |  |
| All use<br>(Recomm   | er accounts, files, and s<br>nended) | settings                  |                   |  |
| My use               | er account, files, and s             | ettings only              |                   |  |
| ≸≣ Advan             | ced options                          |                           |                   |  |
| Help me decide       |                                      |                           |                   |  |
|                      |                                      |                           |                   |  |
|                      |                                      |                           |                   |  |

h. Click Advanced options. The Select user accounts, files, and settings to transfer window opens.

| Select user acc                                                | ounts, files, and settings to trans                                                                 | fer                                                                                                  |
|----------------------------------------------------------------|----------------------------------------------------------------------------------------------------|----------------------------------------------------------------------------------------------------|
| To transfer files from<br>locations, and then s<br>you select. | locations other than shared folders or the Doce<br>elect each location that you want to transfer. W | uments folder for each user, click Files in othe<br>indows will transfer data files in the locations |
| 9-031 System a                                                 | nd program settings (all users)                                                                     |                                                                                                    |
| E-C Braxton                                                    | cation Settings                                                                                     |                                                                                                    |
|                                                                | ments<br>eskton                                                                                     |                                                                                                    |
|                                                                | ivorites                                                                                            |                                                                                                    |
|                                                                | ly Documents<br>Iv Music                                                                            |                                                                                                    |
|                                                                | ly Pictures                                                                                         |                                                                                                    |
|                                                                | ly Video<br>ows Settings                                                                            |                                                                                                    |
| Files in o                                                     | ther locations                                                                                      |                                                                                                    |
| Add files                                                      | 👍 Add f <u>o</u> lders                                                                              | Transfer size: 0 bytes                                                                               |
| C FOD                                                          |                                                                                                    |                                                                                                    |

i. Remove the check mark from each box in the window.

j. Click Add files.

| 🌀 🔵 🗢 📕 🕨 For Trans  | rerring | <b>+</b> 4    | • Search |      | Q |
|----------------------|---------|---------------|----------|------|---|
| 🐚 Organize 👻 🏭 Views | 👻 📑 No  | ew Folder     |          |      | 0 |
| Favorite Links       | Name    | Date modified | Туре     | Size |   |
| Desktop              | Data    |               |          |      |   |
| Recent Places        |         |               |          |      |   |
| Computer             |         |               |          |      |   |
| Documents            |         |               |          |      |   |
| Pictures             |         |               |          |      |   |
| Music                |         |               |          |      |   |
| Recently Changed     |         |               |          |      |   |
| Searches             |         |               |          |      |   |
| Public               |         |               |          |      |   |
| Folders ^            |         |               |          |      |   |
| File name            | Data    |               |          |      | • |
| The righte.          |         |               |          |      |   |

- k. Navigate to the **For Transferring** folder that is on the desktop. This will be the location where files are transferred from.
- I. Select the **Data** file and click **Open**. The **Select user accounts, files, and settings to transfer** window opens.

| Select user acc                                                | ounts, files, and settings to transf                                                                   | er                                                                                                 |
|----------------------------------------------------------------|----------------------------------------------------------------------------------------------------|----------------------------------------------------------------------------------------------------|
| To transfer files from<br>locations, and then s<br>you select. | locations other than shared folders or the Docur<br>elect each location that you want to transfer. Wir | ments folder for each user, click Files in othe<br>ndows will transfer data files in the locations |
| B- Braxton                                                     |                                                                                                    |                                                                                                    |
| B-D Docu                                                       | cation Settings<br>ments                                                                               |                                                                                                    |
|                                                                | esktop                                                                                                 |                                                                                                    |
|                                                                | worites                                                                                                |                                                                                                    |
| -0 <b>3</b> M                                                  | y Music                                                                                                | E                                                                                                  |
| -0 <u>2</u> M                                                  | y Pictures                                                                                             |                                                                                                    |
| H- Mind                                                        | y Video<br>ows Settings                                                                                |                                                                                                    |
| C:\Users\                                                      | Braxton\Desktop\For Transrerring\Data.txt                                                              |                                                                                                    |
| E- Files in of                                                 | ther locations                                                                                         | -                                                                                                  |
| Add files                                                      | 👍 Add folders                                                                                          | Transfer size: 50.0 ME                                                                             |
|                                                                |                                                                                                    |                                                                                                    |

m. Click Next. The You're ready to transfer files and settings to your new computer window opens.

| 🕞 🛖 Windows Easy Transfer                                                                                                    | <u></u> |
|----------------------------------------------------------------------------------------------------|---------|
| You're ready to transfer files and settings to your new computer                                                                                                    |         |
| Insert or connect the removable media to your new computer. Windows will automatically detect it. When<br>prompted, open the drive, double-click the file containing the files and settings that you want to transfer, and<br>then follow the instructions. |         |
|                                                                                                    |         |
|                                                                                                    |         |
|                                                                                                    |         |
|                                                                                                    |         |
|                                                                                                    | Close   |

n. Click Close.

## Step 4: Delete the original data

a. Locate and delete the Data file in the For Transferring folder that is located on the desktop.

| 00-14          | < For Trans | rerring    | ✓ 4y Search           | × 🗆 – ا       |
|----------------|-------------|------------|-----------------------|---------------|
| 🕒 Organize 👻   | Views       | . <b>.</b> |                       | 0             |
| Favorite Links |             | Name       | *                     | Date modified |
| More »         |             |            | This folder is empty. |               |
| Folders        | ^           | •          | III                   | Þ             |
| O ite          | ems         |            |                       | 1             |

b. Right-click the **Recycle Bin > Empty Recycle Bin**.

#### Step 5: Receive the transfer file

a. Click Start > All Programs > Accessories > System Tools > Windows Easy Transfer. The Welcome to Windows Easy Transfer window opens.

| Welcome to Wind                                      | lows Easy Transfer                                                                                                    |                                                                                        |
|------------------------------------------------------|----------------------------------------------------------------------------------------------------|----------------------------------------------------------------------------------------|
| Windows Easy Transfer er<br>deleted from your old co | nables you to transfer files and settin<br>mputer.                                                                                                    | gs from one computer to another. No information is                                     |
| During this process, you your old computer, make     | will not be able to use either comput<br>sure the programs are installed on t                                                                                                    | er. To ensure that program settings transfer from<br>he new computer before you start. |
| Which versions of Windo                              | ws work with Windows Easy Transfe                                                                                                    | a                                                                                      |
| go online to learn now to                            | o improve your transfer experience                                                                                                    |                                                                                        |
|                                                      |                                                                                                    | iii) 🌬                                                                                 |
|                                                      |                                                                                                    |                                                                                        |
| Old computer                                         | You can transfer:                                                                                                    | New computer                                                                           |
| Old computer                                         | You can transfer:<br>🔐 User accounts                                                                                                    | New computer                                                                           |
| Old computer                                         | You can transfer:<br>& User accounts<br>B Folders and files (inclu                                                                                                    | New computer<br>ding music, pictures, and video)                                       |
| Old computer                                         | You can transfer:<br>& User accounts<br>folders and files (inclu<br>Torgram settings                                                                                                    | New computer<br>ding music, pictures, and video)                                       |
| Old computer                                         | You can transfer:<br>User accounts<br>Folders and files (inclu<br>Program settings<br>Internet settings and fi                                                                                      | New computer<br>ding music, pictures, and video)<br>ivorites                           |
| Old computer                                         | You can transfer:<br>User accounts<br>Folders and files (inclu<br>Folders and files (inclu<br>Folders and files<br>Frogram settings<br>From Literate settings and files<br>E-mail settings, contact | New computer<br>ding music, pictures, and video)<br>worites<br>ts, and messages        |

b. Click Next. The Do you want to start a new transfer or continue one in progress? window opens.

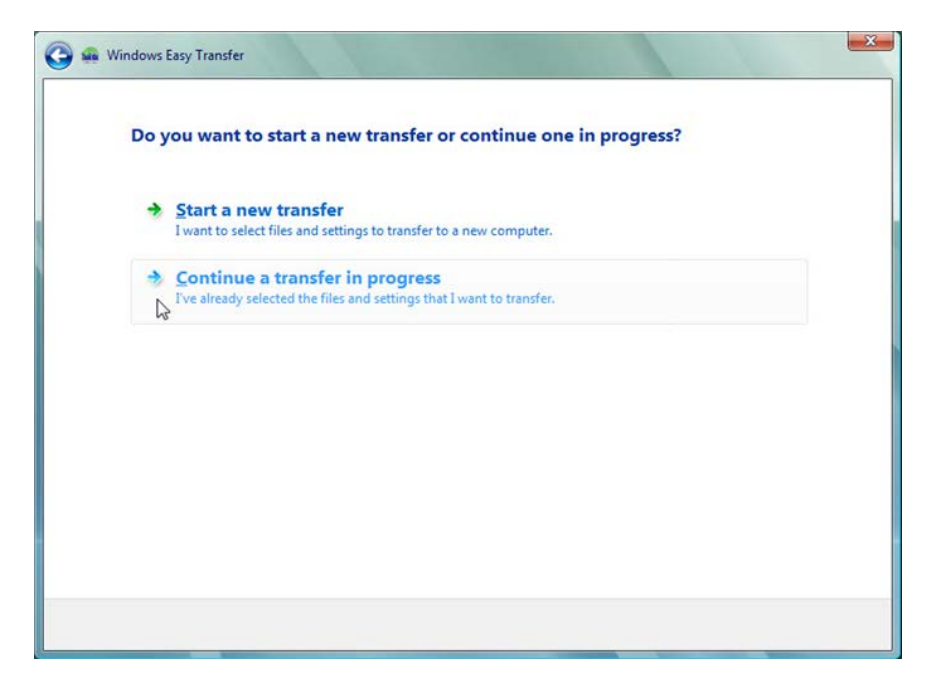

c. Click **Continue a transfer in progress**. The **Are your computers connected to a network?** window opens.

| Are your compute       | rs connected to a network?                          |     |
|------------------------|-----------------------------------------------------|-----|
| 🔶 Yes, I'll trans      | fer files and settings over the network             |     |
| No, I've copie ↓ media | ed files and settings to a CD, DVD, or other remova | ble |
|                        |                                                     |     |
|                        |                                                     |     |
|                        |                                                     |     |
|                        |                                                     |     |
|                        |                                                     |     |

d. Click No, I've copied files and settings to a CD, DVD, or other removable media. The Where did you save the files and settings you want to transfer? window opens.

| w | /here did you save the files and settings you want to transfer? |  |
|---|-----------------------------------------------------------------|--|
|   | On a <u>C</u> D or DVD                                          |  |
|   | On a USB flash drive                                            |  |
|   | On an <u>e</u> xternal hard disk or network location            |  |
|   |                                                                 |  |
|   |                                                                 |  |
|   |                                                                 |  |

e. Click On a USB flash drive. The Plug in the flash drive window opens.

| 🕝 🛥 Windows Easy | Transfer                                              |     |      |
|------------------|-------------------------------------------------------|-----|------|
| Plug in          | the flash drive                                       |     |      |
| Insert first     | piece of media for reading. Choose device and continu | ue. |      |
|                  | Click the drive you want to use:                      |     |      |
|                  | E:\<br>Enter password:                                | •   |      |
|                  |                                                       |     |      |
|                  |                                                       |     |      |
|                  |                                                       |     |      |
|                  |                                                       |     | Next |

f. Click Next. The Review selected files and settings window opens.

| 🇿 🚘 Windows Easy Transfer                                                                     |                        |
|-----------------------------------------------------------------------------------------------|------------------------|
| Review selected files and settings                                                            |                        |
| System and program settings (all users)<br>C:\Users\Braxton\Desktop\For Transrerring\Data.bxt |                        |
|                                                                                               | Transfer size: 50.0 MB |
|                                                                                               | Iransfer               |

g. Click Transfer. The The transfer is complete window opens.

| Th  | e transfer is complete                                                                                                    |
|-----|----------------------------------------------------------------------------------------------------|
|     |                                                                                                    |
| You | can now view the files and settings you chose to transfer. (Only files and settings for the user who is currently ged on will be displayed.) |
|     |                                                                                                    |
| Tra | nsfer summary:                                                                                                    |
| 88  | User accounts: 0                                                                                                    |
|     | Files: 1                                                                                                    |
| 6   | Folders: 0                                                                                                    |
|     | Program settings: 0                                                                                                    |
| 0   | System settings: 0                                                                                                    |
| Sho | w me everything that was transferred                                                                                                    |
|     |                                                                                                    |
|     |                                                                                                    |
|     |                                                                                                    |
|     |                                                                                                    |

h. Click Show me everything that was transferred. The Windows Easy Transfer Report window opens.

| Windows Easy Ti        | ransfer Report                                              |
|------------------------|-------------------------------------------------------------|
| Windov                 | vs Easy Transfer Report                                     |
| Review the to this com | status of files and settings that you've transferred puter. |
| This Compute           | er/C:\Users\Braxton\Desktop\For Transrerring\Data.txt       |
| Success:               | C:\Users\Braxton\Desktop\For Transrerring\Data.bt           |
|                        |                                                             |
|                        |                                                             |
|                        |                                                             |
|                        |                                                             |
|                        |                                                             |
| Save                   | Print QK                                                    |

What do you notice about the location of the new Data file?

- i. Click OK.
- j. Close the **Detail View** window.

k. When the Window Easy Transfer window opens click Close.

| Sindow Window | s Easy Transfer                                                                                                    |
|---------------|----------------------------------------------------------------------------------------------------|
| Th            | e transfer is complete                                                                                                    |
| You<br>logg   | can now view the files and settings you chose to transfer. (Only files and settings for the user who is currently<br>ged on will be displayed.) |
| Trar          | ssfer summary:                                                                                                    |
| 88            | User accounts: 0                                                                                                    |
|               | Files: 1                                                                                                    |
| La            | Folders: 0                                                                                                    |
|               | Program settings: 0                                                                                                    |
| 0             | System settings: 0                                                                                                    |
| Sho           | w me everything that was transferred                                                                                                    |
|               |                                                                                                    |
|               |                                                                                                    |
|               |                                                                                                    |
|               |                                                                                                    |
|               |                                                                                                    |
|               | Close                                                                                                    |

## Step 6: Verify the Transfer

a. Navigate to and open the **For Transferring** folder located on the desktop. Notice the **Data** file has been restored.

| 🔿 🕞 🗕 🕌 « For Trans | sr 4 Search |     |
|---------------------|-------------|-----|
| Urganize 👻 🏢 Views  | s 🔻 😢 Burn  | 2   |
| Favorite Links      | Name        | Da  |
| More »              | Data        | 9/: |
| Folders 🔨           | < III       | Þ   |
| 1 item              |             |     |

b. If advised by the instructor, delete all folders and files created on the computer desktop and USB flash drive during this lab.